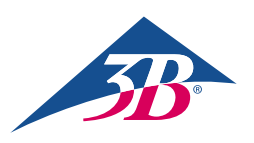

## Hızlı Başlangıç Kılavuzu

## Atlas Junior - Pediatrik ALS Simülatörü P76'yı satın aldığınız için teşekkür ederiz

Atlas Junior'ı REALITi 360 ile Bağlama: Basit Bir Kılavuz

## Senaryo 1: Mevcut Wi-Fi yönlendiricinizin adı iSimulate-5.0

- 1. Güç verin: iSimulate-5.0 yönlendiricinizi açarak işleme başlayın.
- 2. Wi-Fi Bağlantısı: REALITi Monitor iPad ve Control iPad'in iSimulate-5.0 ağına bağlı olduğundan emin olun.

WiFi Adı: iSimulate-5.0 Şifre: iSimulate2012

3. Atlas Junior'ı açın: Mankenin sağ tarafındaki güç düğmesini bulun ve basın. Manken otomatik olarak iSimulate-5.0 ağına eklenir.

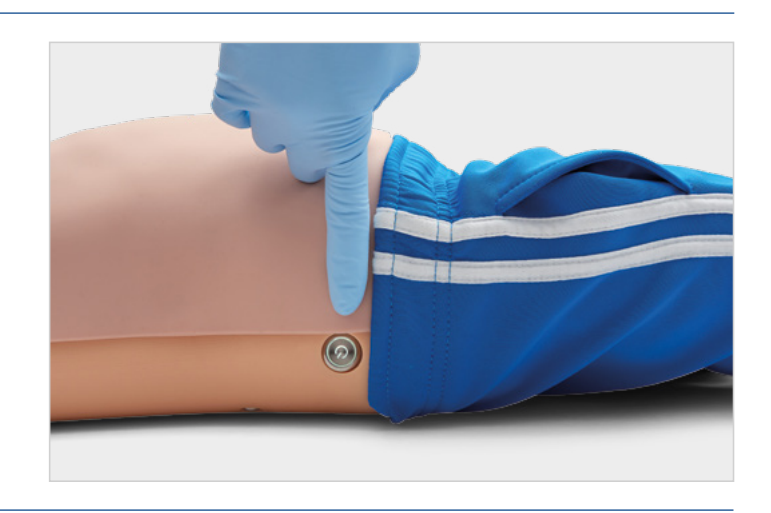

4. Bluetooth Ayarları: Monitor iPad'de Bluetooth'u devre dışı bırakın, ancak Atlas Junior'ın Bluetooth'u ile eşleştirmek için Control iPad'de etkinleştirin.

|                                                  | Bluetooth                                                      |                                              |                                                    | Bluetooth                                          |
|--------------------------------------------------|----------------------------------------------------------------|----------------------------------------------|----------------------------------------------------|----------------------------------------------------|
| Settings                                         | Bluetooth                                                      | Settings                                     | Bluetooth                                          |                                                    |
| D 3B Demo<br>Apple ID, iCloud, Media & Purchases | AirDrop, AirPlay, Find My and Location Services use Bluetooth. | Q, Search                                    | This iPad is discoverable as "CONTF     NY DEVICES | OLLER LES 1-RED" while Bluetooth Settings is open. |
| Apple Arcade 3 Monate kostenios                  |                                                                | 3B Demo<br>Apple ID, ICloud, Media & Purchar | BT54C4250931AC-Audio                               | Connected 🚺                                        |
| Airplane Mode                                    |                                                                | Apple Arcade 3 Monate kostenios              | OTHER DEVICES                                      |                                                    |
| Wi-Fi iSimulate-5.0                              |                                                                | Airplane Mode                                |                                                    |                                                    |
| S billetokin On                                  |                                                                | Wi-Fi iSimulate-     Bluetooth               | -5.0<br>On                                         |                                                    |
| Notifications                                    |                                                                |                                              |                                                    |                                                    |
| Course Focus                                     |                                                                | Notifications Sounds                         |                                                    |                                                    |

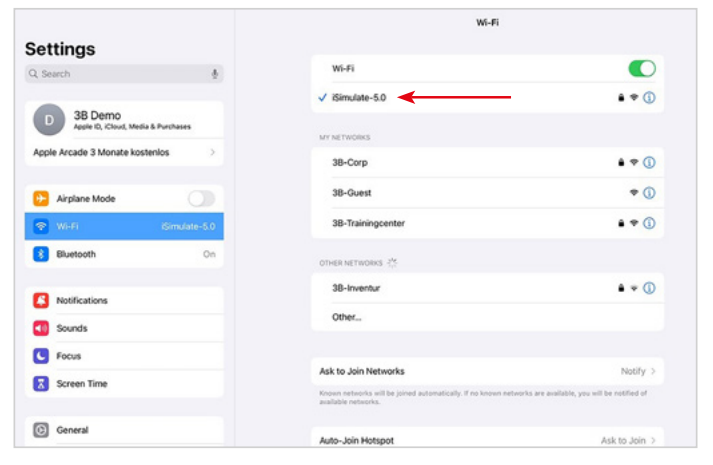

5. **REALITI Uygulamasını başlatın:** Her iki iPad üzerinde de REALITI uygulamasını açın, Monitor iPad'de 'Staging' ve Control iPad'de 'Control' seçin.

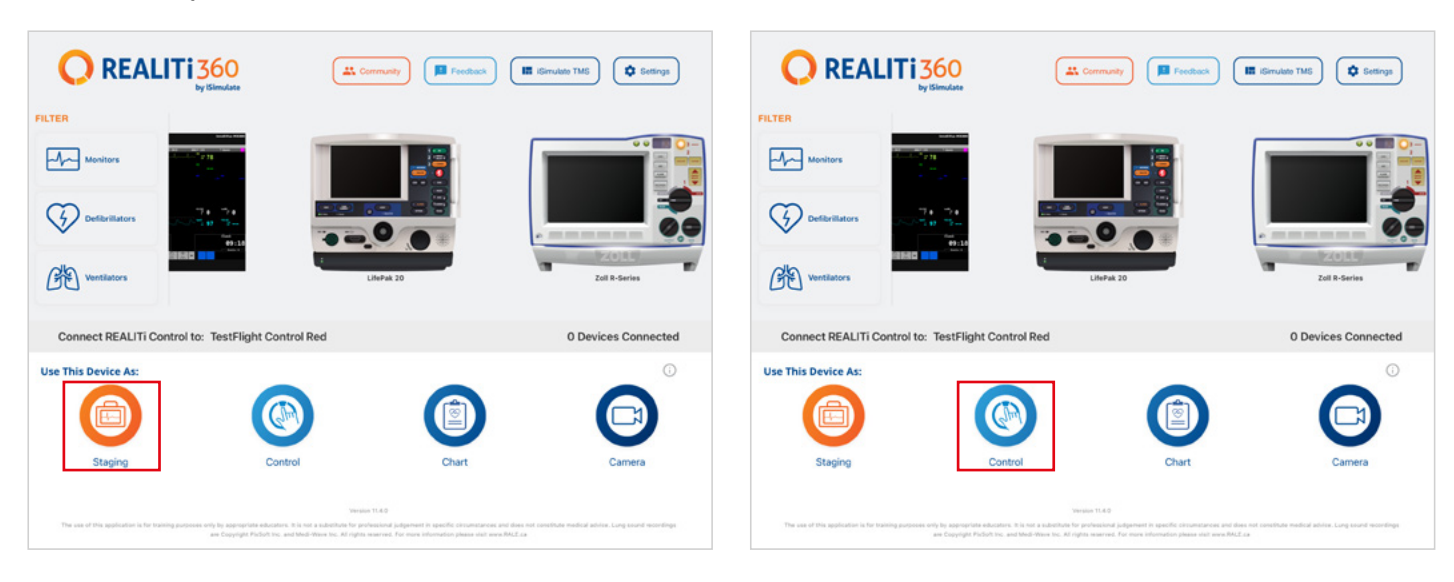

6. iPad'leri bağlayın: İki cihazı bağlamak için Control iPad'deki 'Bağlanmak için Dokun' özelliğini kullanın.

Monitor iPad listede görünmüyorsa, Staging iPad ve Monitor iPad'in REALITi yönlendiricinizin Wi-Fi ağına bağlı olduğunu kontrol edin: iSimulate-5.0 (her iki iPad de aynı Wi-Fi ağı üzerinde olmalıdır).

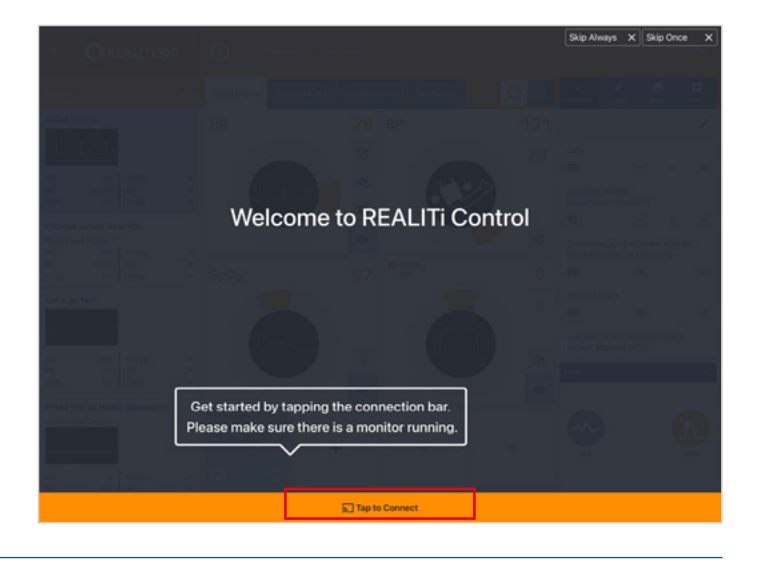

7. Bir senaryo seçin ve başlatın: Control iPad'den başlamak için bir senaryo veya monitör kurulumu seçin.

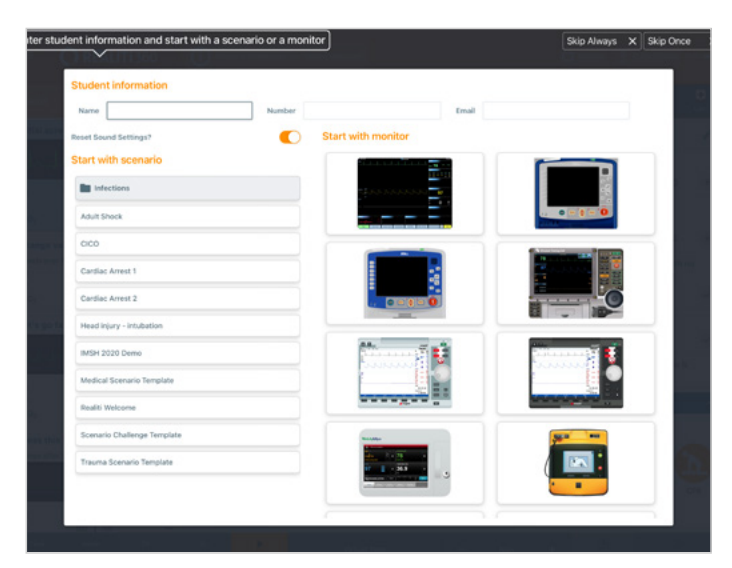

8. Bir senaryo veya monitör seçin ve 'Başlat' düğmesine dokunun. iPad ana menüsünden defibrilatörü başlatın:

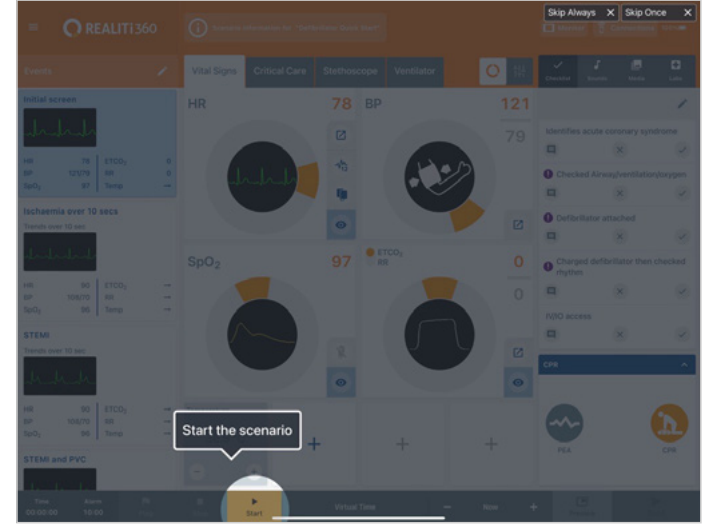

- 9. Monitor iPad'de, 7. adımda seçilen senaryo veya monitör görünmelidir. Defibrilatörü çalıştırın.
- 'Rescan Devices' dokunun. 'Connect Device' dokunarak mevcut cihazlardan 'Atlas Junior'ı seçin. Bağlı Atlas Junior otomatik olarak kalibre edilir. Mankenler bir karotis nabzı simüle eder.

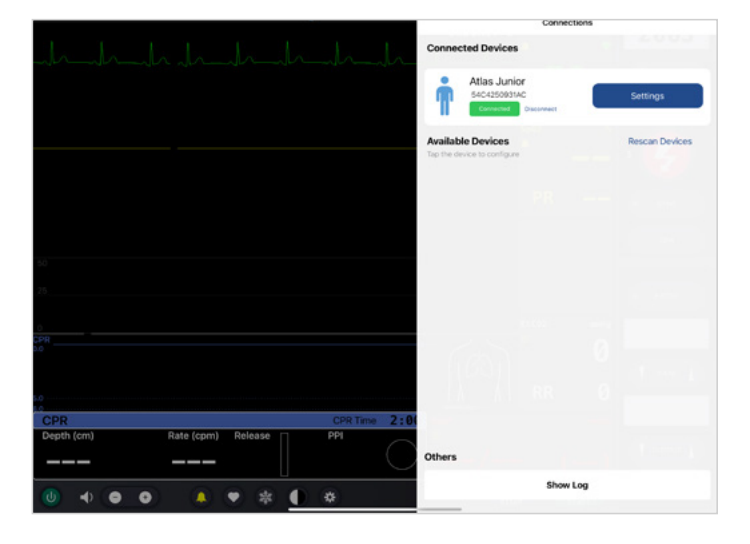

 Atlas Junior'ı arayın: 'Available Devices'ı göstermek için Monitor iPad'in sağ ekran kenarından içeri kaydırın.

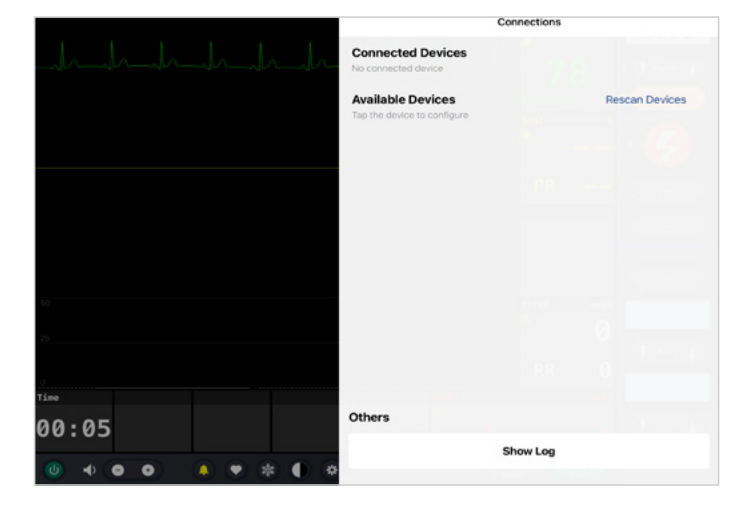

 Simülasyonu başlatın: Mankene kompres uygulayın. CPR kompresyonunu EKG dalga formunda ve çubuk grafikte görebilirsiniz.

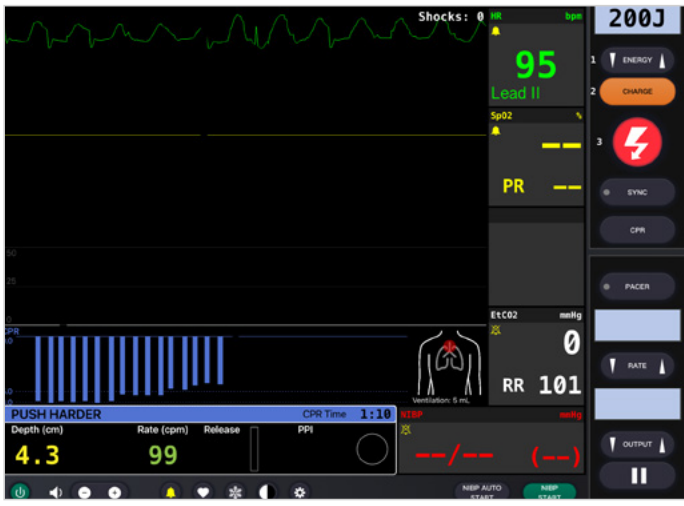

## Senaryo 2: Mevcut Wi-Fi yönlendiricinizin adı iSimulate-5.0 değil

1. Bluetooth Ayarları: Monitor iPad'de Bluetooth'u açın ve Atlas Junior'a bağlanın.

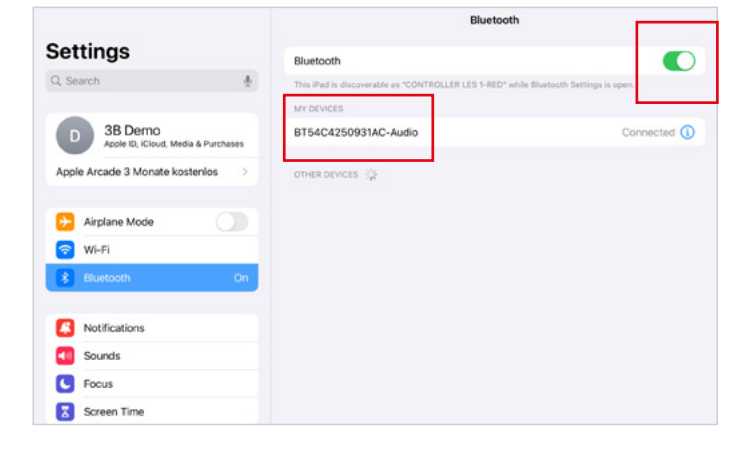

2. REALITI Uygulamasını başlatın: Monitor iPad'de REALITi uygulamasını çalıştırın ve 'Staging' düğmesini seçin:

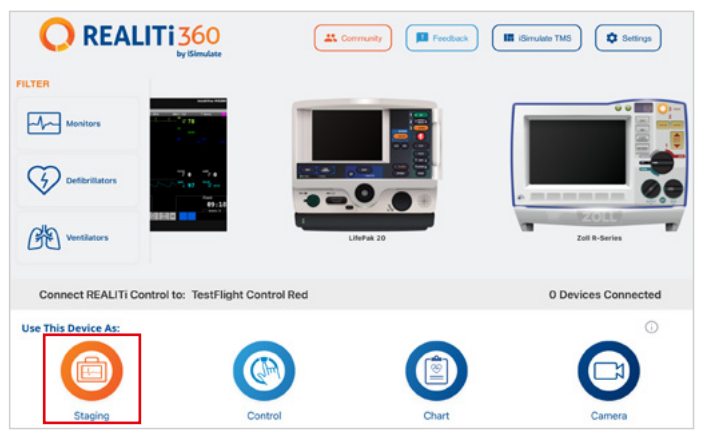

 Atlas Junior'ı arayın: 'Available Devices' menüsünü görüntülemek için Monitor iPad'in sağ kenarından içeri kaydırın. 'Rescan Devices' ögesini seçin ve 'Connect Device' dokunarak listeden 'Atlas Junior Wi-Fi Yapılandırması'nı seçin.

|                   | Connections                                                 |                |  |
|-------------------|-------------------------------------------------------------|----------------|--|
|                   | Connected Devices                                           |                |  |
|                   | Available Devices<br>Tap the device to configure            | Stop Scanning  |  |
|                   | Atlas Junior Wifi Config<br>B154C4250931AC<br>Not Convector | Connect Device |  |
| 0                 | REALITI 360                                                 |                |  |
| Please connect RE | ALTTI Control on the Control IPad                           |                |  |
|                   |                                                             |                |  |

5. Wi-Fi SSID'sini yeniden adlandırın: Wi-Fi ağ adını yönlendiricinizle eşleşecek şekilde özelleştirmenize olanak tanıyan Atlas Wi-Fi ayarları görüntülenir. Wi-Fi SSID'sinin (ad) ve şifrenin Wi-Fi yönlendiriciniz ile uyumlu olduğundan emin olun.

|                   | Connections              | Atlas WiFi Settings |               |
|-------------------|--------------------------|---------------------|---------------|
|                   | WiFi SSID                |                     |               |
|                   | SSID                     |                     |               |
|                   | WiFi Password            |                     |               |
|                   | Password                 |                     | 8             |
|                   |                          |                     | Save Settings |
| $\mathbf{O}$      | REALITI 360              |                     |               |
| Please connect RE | AUT Control on the Contr |                     |               |
|                   |                          |                     |               |
|                   |                          |                     |               |

- 7. Ana ekran düğmesine iki kez dokunarak uygulamadan çıkın ve kapatmak için uygulamanın ön izleme kartını yukarı doğru kaydırın.
- 8. Atlas Junior'ı kapatın.
- 9. Monitor iPad'i ve Staging iPad'i yönlendiricinizin Wi-Fi ağına bağlayın. Her iki iPad de aynı Wi-Fi ağı üzerinde olmalıdır.
- 10. Senaryo 1'den 3. adımdan 12. adıma kadar takip edin.

**4.** 'Atlas Junior Wi-Fi Yapılandırması'na başarıyla bağlandıktan sonra 'Ayarlar'a erişin.

|                  | Connections                                                        |               |
|------------------|--------------------------------------------------------------------|---------------|
|                  | Connected Devices                                                  |               |
|                  | Atlas Junior Wifi Config<br>B154C4250931AC<br>Connected Disconnect | Settings      |
|                  | Available Devices<br>Tap the device to configure                   | Stop Scanning |
| 0                | REALITI 360                                                        |               |
| Please connect R | LLTI Control on the Control Pad                                    |               |

 İstediğiniz Wi-Fi SSID'sini ve şifresini girdikten sonra, değişiklikleri Wi-Fi yapılandırmasına başarıyla uygulamak için 'Ayarları Kaydet'e dokunun.

|                        | Connections Atlas WiFi             | Settings      |
|------------------------|------------------------------------|---------------|
|                        | WiFi SSID                          |               |
|                        | your desired Wi-Fi SSID            |               |
|                        | WiFi Password                      |               |
|                        | your desired Wi-Fi Password        | ۵             |
|                        |                                    | Save Settings |
|                        | WiFi settings successfully changed |               |
| চ ৫ া                  |                                    |               |
| 1 2 3 4 5<br>q w e r t | 6 7 8<br>y u i                     | ° p 🛛         |

|                                   |     | Wi-Fi                  | Ed       |
|-----------------------------------|-----|------------------------|----------|
| Settings                          |     |                        |          |
| Q, Search                         | 4   | Wi-Fi                  |          |
|                                   |     | 🗸 your desired Wi-Fi 🔫 | • • ①    |
| Apple 10, iCloud, Media & Purchas | ies | MY NETWORKS            |          |
| Apple Arcade 3 Monate kostenios   | >   | 38-Corp                | • • ①    |
| 🔁 Airplane Mode                   |     | 38-Guest               | ♥ ①      |
| 😨 W-fi                            |     | 38-Trainingcenter      | • • ①    |
| 8 Bluetooth                       | On  | OTHER NETWORKS         |          |
| Notifications                     |     | 38-Inventur            | • • ①    |
| Sounds                            |     | Other                  |          |
| C Focus                           |     |                        |          |
| 0                                 |     | Ask to Join Networks   | Notify > |

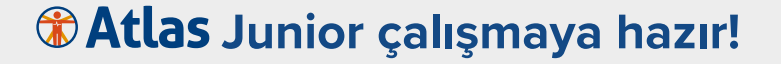

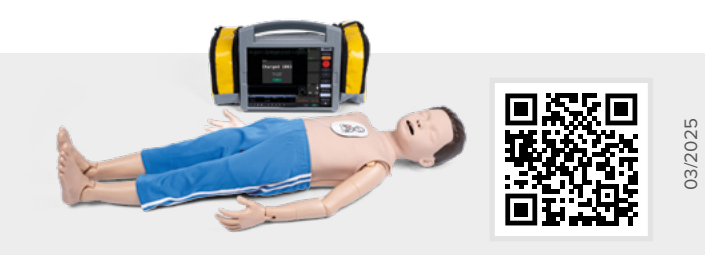

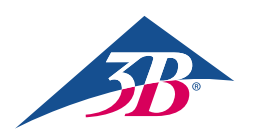

**3B Scientific GmbH** • Ludwig-Erhard-Straße 20 • 20459 Hamburg • Germany • **3bscientific.com Phone:** +49 40 73966-0 • **Fax:** +49 40 73966-100 • **E-mail:** info@3bscientific.com